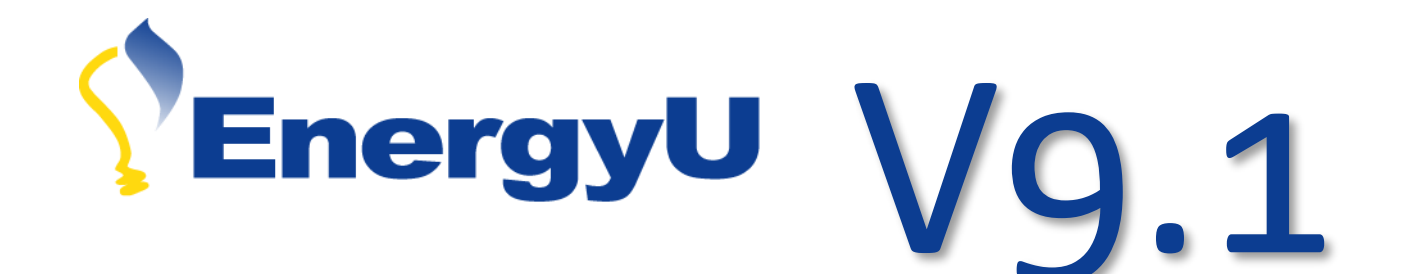

This document provides EnergyU administrators with an overview of the changes that will be introduced by the upgrade from version 8 to version 9.1. April 2017

EnergyU LMS Upgrade

# **EnergyU** Version 9.1 Upgrade

# **EnergyU LMS Administrator System Recommendations**

Following are recommendations to ensure proper functioning of the browser-based administrative application that opens when you click Launch Administrator.

| Software              |                                                                                                    |  |  |  |
|-----------------------|----------------------------------------------------------------------------------------------------|--|--|--|
| Operating System      | Windows 7, Windows 8, Windows 8.1, Windows 10, Mac OS X 10.9<br>"Mavericks", Mac OS X 10.10 "Yosemite", Mac OS X 10.11 "El Capitan" |  |  |  |
| Browser               | Microsoft Internet Explorer 10 or 11, Mozilla Firefox (must have Extended Support Release), Apple Safari (6.2 and above)            |  |  |  |
| Microsoft Silverlight | Microsoft Silverlight Runtime 5.0 or above is required.                                                                             |  |  |  |
| Hardware              |                                                                                                    |  |  |  |
| CPU                   | 2.0 GHz or above                                                                                                    |  |  |  |
| Memory                | 4 GB minimum, 8 GB recommended                                                                                                    |  |  |  |
| Display               | 1280 x 1024 resolution or above                                                                                                    |  |  |  |
| Connectivity          | LAN connection to a TCP/IP network with 512 Kbps connection or above                                                                |  |  |  |

Note: System requirements are subject to change in response to, among other factors, changes in underlying technology.

# **EnergyU Learner System Recommendations**

The web-based learning environment is used by learners to access courses. EnergyU administrators have the ability to launch LMS Administrator from the learning portal.

| Software         |                                                                                                    |
|------------------|----------------------------------------------------------------------------------------------------|
| Operating System | Windows 7, Windows 8, Windows 8.1, Windows 10, Mac OS X 10.9<br>"Mavericks", Mac OS X 10.10 "Yosemite", Mac OS X 10.11 "El Capitan" |
| Browser          | Microsoft Internet Explorer 10 or 11, Mozilla Firefox Firefox (must have Extended Support Release), Apple Safari (6.2 and above)    |
| Plug-ins         | Adobe Flash Player 9.0 or above is required to display some course content                                                          |
| Hardware         |                                                                                                    |
| CPU              | 2.0 GHz or above                                                                                                    |
| Memory           | 2 GB minimum, 4 GB recommended                                                                                                    |
| Display          | 1280 x 1024 resolution or above                                                                                                    |
| Connectivity     | 512 Kbps connection or above                                                                                                    |
| Sound            | Sound card and speakers                                                                                                    |

Note: System requirements are subject to change in response to, among other factors, changes in underlying technology.

# **Feature Changes Due to Upgrade**

The way the following activities are performed by EnergyU system administrators will be changed slightly as a result of the upgrade:

- <u>Resetting User Data</u>
- <u>Resetting Courses and Certificates</u>
- Modifying Certificate Maintenance Start Date
- <u>Certificate Program Enrollment</u>
- Distribution Groups

Refer to the remainder of this document for an explanation of the differences in operation for performing the above activities.

# **Resetting User Data**

When using the certificate program, it is important to follow proper procedures for resetting courses and certificates. There is no "undo" for a reset – RESETS CANNOT BE REVERSED.

## How to Reset User Data Overview

As with version 8, courses are only reset when the user has failed and needs to retake. If the user has a passed score and has earned the certificate, the certificate will automatically reset the course 60 days prior to expiration. If the user needs to retake the course prior to the automatic 60-day reset, the administrator can reset the user's certificate, which will in turn reset the course. In version 8, it was possible for administrators to incorrectly reset the course instead of the certificate. In version 9, the administrator will not be able to reset passed courses that are part of a certificate program – the certificate program will need to be reset.

## **Resetting Users (Multiple)**

Selecting **Reset User Training Data** from the Users tab will allow you to select one or more users for which to reset data.

- 1. If required, select the appropriate level in the hierarchy.
- 2. In the categories bar, select Users.
- 3. From the All Users filter, select the Reset User Training Data option at the right.

| 👌 Home           | page 🛛 🐉 L               | Jsers ୯ ×   |              |                       |                   |                       | •                                          |
|------------------|--------------------------|-------------|--------------|-----------------------|-------------------|-----------------------|--------------------------------------------|
| DEMO - EnergyU C | Company (DEMO)           |             |              |                       |                   |                       | Screen Help Print                          |
| All Users        | System<br>administrators | User Manage | ers          |                       |                   |                       | Add a New User                             |
| Please select a  | field to search in:      | Last Name 🔻 |              | Search                |                   |                       | Add Existing Users to the<br>Current Level |
| Advanced         | Search                   |             |              |                       | Search            | h and Display Options | Remove Users                               |
| Search Re        | sults                    |             |              |                       | Page size 10 - 12 | 2 items in 2 pages    | Reset User Training Data                   |
| Last Name        | First Name               | Employee ID | Active       | Date Registered       | Custom Field 4    | Remove                |                                            |
| Fowler           | Rickie                   | 54990       |              | 12/12/2014 6:36:09 PM | SDSC-WELDER1      | 0                     |                                            |
| Garcia           | Sergio                   | 79854       | $\checkmark$ | 12/12/2014 6:36:40 PM | DEMOENERGYU-Golf  | fer 🧕                 |                                            |
| Lehan            | Jan                      | 123456      | $\checkmark$ | 12/12/2014 6:37:55 PM |                   | 3                     |                                            |
| Mickelson        | Phil                     | 91123       | $\checkmark$ | 12/12/2014 6:35:47 PM | SDSC0WELDER1      | 3                     |                                            |

4. Locate and select the user(s) for which you wish to reset the training data. Click the **Next** button in the lower right corner.

| 🍼 Home page 🛛 🔱 Users 🗴                       | Reset User Training Data c 🗙 |
|-----------------------------------------------|------------------------------|
| DEMO - EnergyU Company (DEMO)                 |                              |
| Users > All Users > Reset User Training Data  |                              |
| Select users to be reset                      |                              |
|                                               |                              |
| Please select a field to search in: Last Name |                              |
|                                               | Search                       |
| Advanced Search                               |                              |
| (Select All)                                  |                              |
| Fowler, Rickie (1)                            | ☐ Garcia, Sergio             |
| 🗹 Mickelson, Phil                             | Palmer, Arnold               |
| 🗌 Sorenstam, Anika                            | 🗌 Tyson, Doug                |

5. Select the type of data you wish to reset (options include completions for courses, curriculum, and certifications). Click the **Next** button in the lower right corner.

| 1 | 🌁 Home j           | page  🔒 Use                           | ers × Reset User Training Data c                                                                               | ×                                                                                                    |
|---|--------------------|---------------------------------------|----------------------------------------------------------------------------------------------------|----------------------------------------------------------------------------------------------------|
| Γ | DEMO - EnergyU Co  | mpany (DEMO)                          |                                                                                                    | Screen Help Print                                                                                                    |
| ι | Jsers > All Users  | > Reset User Training                 | g Data                                                                                                    |                                                                                                    |
|   | Select tra         | ining to be re                        | eset                                                                                                    |                                                                                                    |
|   | User Name          | Course<br>Completions<br>(Select All) | Curriculum Completions (Curriculum<br>Completion and associated Course<br>completions removed)<br>(Select All) | Certification Completions (all Certification Completions<br>reset including associated Course and Curricula<br>requirements)<br>(Select All) |
|   | Mickelson,<br>Phil |                                       |                                                                                                    |                                                                                                    |
|   | Palmer,<br>Arnold  | $\square$                             |                                                                                                    |                                                                                                    |

- 6. If any Course Completions was selected in the previous step, either check the box next to Reset all courses, or click Select courses to be reset from the list. If Curricula Completions was selected in the previous step, check the box next to Reset all curricula, or click Select curricula to be reset from the list. If Certificates Completions was selected in the previous step, check the box next to Reset all curricula, or click Select curricula to Reset all certificates completions was selected in the previous step, check the box next to Reset all certificates, or click Select certificates to be reset from the list.
- 7. Check the box to **Reset all courses**, or if resetting only select courses, check the box next to the desired course(s) you wish to reset. WARNING: Resetting all courses cannot be reversed!

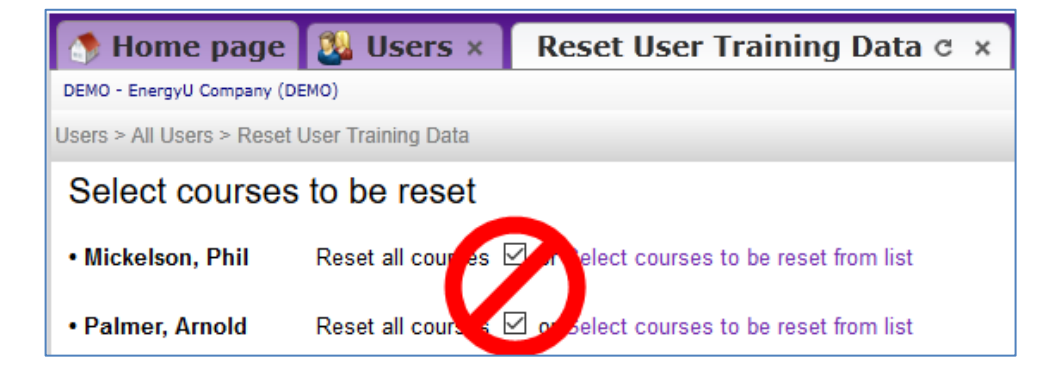

8. When choosing only select courses, you will receive a list where individual courses can be selected. Once your selection is complete, click the **Next** button in the lower right corner.

| 🔊 Home page 🕺 Users × 🛛 Reset User Training Data c 🗴                                           |  |  |  |  |  |  |  |
|------------------------------------------------------------------------------------------------|--|--|--|--|--|--|--|
| DEMO - EnergyU Company (DEMO)                                                                  |  |  |  |  |  |  |  |
| Jsers > All Users > Reset User Training Data                                                   |  |  |  |  |  |  |  |
| Select courses to be reset                                                                     |  |  |  |  |  |  |  |
|                                                                                                |  |  |  |  |  |  |  |
| Mickelson, Phil Reset all courses      or Select courses to be reset from list     Course Name |  |  |  |  |  |  |  |
|                                                                                                |  |  |  |  |  |  |  |
|                                                                                                |  |  |  |  |  |  |  |
| □ 192 AOC e-TNG Abnormal Operating Conditions <sup>(CPU)</sup>                                 |  |  |  |  |  |  |  |
| □ 192 AOC KNT Abnormal Operating Conditions <sup>(CPU)</sup>                                   |  |  |  |  |  |  |  |
| □ 192-0101 e-TNG Characteristics and Hazards of Natural Gas <sup>(CPU)</sup>                   |  |  |  |  |  |  |  |
| □ 192-0101 KNT Characteristics and Hazards of Natural Gas <sup>(CPU)</sup>                     |  |  |  |  |  |  |  |
| □ 192-0201 e-TNG Gas Detection and Alarm System Maintenance                                    |  |  |  |  |  |  |  |
| Show more                                                                                      |  |  |  |  |  |  |  |
| • Palmer, Arnold Reset all courses O or Select courses to be reset from list                   |  |  |  |  |  |  |  |
| Course Name                                                                                    |  |  |  |  |  |  |  |
| Q                                                                                              |  |  |  |  |  |  |  |
| □ 192 AOC e-TNG Abnormal Operating Conditions (CPU)                                            |  |  |  |  |  |  |  |
| □ 192 AOC KNT Abnormal Operating Conditions (CPU)                                              |  |  |  |  |  |  |  |
| □ 192-0101 e-TNG Characteristics and Hazards of Natural Gas <sup>(CPU)</sup>                   |  |  |  |  |  |  |  |
| □ 192-0101 KNT Characteristics and Hazards of Natural Gas <sup>(CPU)</sup>                     |  |  |  |  |  |  |  |
| □ 192-0201 e-TNG Gas Detection and Alarm System Maintenance (CPU)                              |  |  |  |  |  |  |  |
| Show more                                                                                      |  |  |  |  |  |  |  |

NOTE: A (P) following the course name indicates the course has a passed score. (CPU) indicates the course is assigned via the certificate program. Only failed courses that are (CPU) can be reset to allow retake. For (P) courses you must reset the certificate program to reset the course for early requalification. You can roll your mouse cursor over the symbols and a tooltip will provide a description of the meaning (see below).

| 🗌 192-0101 KNT Charad | cteristics and Hazards of Natural Gas (CPU)                        |                                               |
|-----------------------|--------------------------------------------------------------------|-----------------------------------------------|
| 🗌 192-0201 e-TNG Gas  | Detection and Alarm System Maintenance ( $\P_{\mathcal{C}}^{PU}$ ) |                                               |
| Show more             | Courses denoted with this symbol are part of the certificati       | on programs. These courses cannot be removed. |

#### Important note on resetting curriculum completion status.

Resetting curriculum for a user will reset all courses within the curriculum. If a different curriculum assigned to the user contains any of the same courses, that curriculum will also be affected and prevent the user from achieving a completion status without retaking the reset courses.

### **Resetting Courses vs. Resetting Certificates**

**Scenario 1:** User failed 192-1010 KNT and wishes to retake it. The EnergyU administrator will need to reset failed test to enable retake.

- 1. Click Reset User Training Data.
- 2. Check the box for the desired user and click the **Next** button in the lower right corner.
- 3. Check the **Course Completions** box and click the **Next** button.

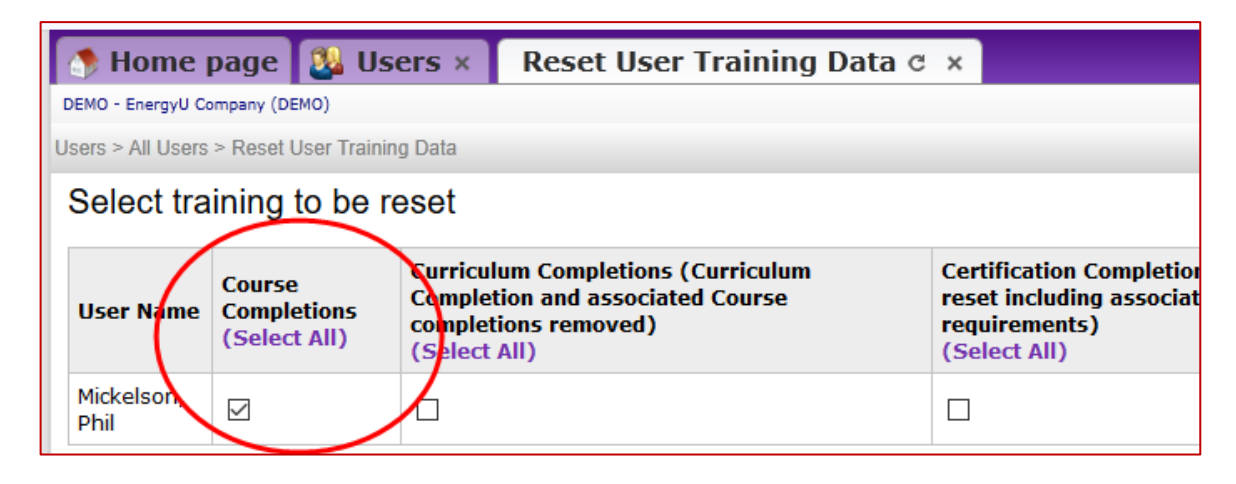

- 4. Click the Select courses to be reset from list link to display list of courses.
- 5. Check the box next to the desired course (in this case 192-1010 KNT), then click the **Next** button.
- 6. Review your selection and click the **Submit** button in the lower right corner.

#### Note: This action cannot be reversed!

**Scenario 2:** User wants retake 192-2402 KNT early (current passed score has not been automatically reset yet). The EnergyU administrator will need to reset certificate program to enable retaking of test for new qualification date.

- 1. Click Reset User Training Data.
- 2. Check the box for the desired user and click the Next button in the lower right corner.
- 3. Check the **Certification Completion and Requirement Completion** box and click the **Next** button.

| 👌 Home             | page  🔱 Us                            | ers × Reset User Training [                                                                                    | )ata ୯           | ×                                                                                                    | Ŧ     |
|--------------------|---------------------------------------|----------------------------------------------------------------------------------------------------|------------------|----------------------------------------------------------------------------------------------------|-------|
| DEMO - EnergyU Co  | ompany (DEMO)                         |                                                                                                    |                  | Screen Help                                                                                                    | Print |
| Users > All Users  | > Reset User Trainin                  | g Data                                                                                                    |                  |                                                                                                    |       |
| Select tra         | ining to be re                        | eset                                                                                                    |                  |                                                                                                    |       |
| User Name          | Course<br>Completions<br>(Select All) | Curriculum Completions (Curriculum<br>Completion and associated Course<br>completions removed)<br>(Select All) | $\left( \right)$ | Certification Completions (all Certification Completions<br>reset including associated Course and Curricula<br>requirements)<br>(Select All) |       |
| Mickelson,<br>Phil |                                       |                                                                                                    |                  |                                                                                                    | /     |
|                    |                                       |                                                                                                    |                  |                                                                                                    |       |

- 4. Click Select certificates to be reset from list to display list of certificates.
- Check the box next to the desired certificate, then click the Next button.
   Note: refer to your certificate list or the course information to determine the MEA certificate number.
- Review your selections and click the Submit button in the lower right corner. Note: This action cannot be reversed!

## **Resetting from an Individual User's Tab**

You can also reset a user's data by opening the desired user in a tab.

- 1. If required, select the appropriate level in the hierarchy.
- 2. In the categories bar, select **Users**.
- 3. From the All Users filter, search for and then select the desired user name.
- 4. From the **Courses** filter, select **Reset Course Tracking Data**.
- 5. Check the box for **Reset Course** and then check the box for each desired course.
- 6. Click the **Submit** button.

| 🌁 Home page                    | Users × 🐉 Sergio                          | Garcia c ×                      |                 |                       |
|--------------------------------|-------------------------------------------|---------------------------------|-----------------|-----------------------|
| DEMO - EnergyU Company (DEMO)  |                                           |                                 |                 | Screen Hel            |
| General Options                | Courses 👉                                 | Curricula                       | Certificates    | User Manager Options  |
| View Courses                   | Remove Courses                            |                                 |                 |                       |
| Assign Courses (w/o cert)      | Reset Course Tracking Data                |                                 |                 |                       |
| Users > Courses > Reset Course | Tracking Data                             |                                 |                 |                       |
| Please select a field to searc | h in: Course Name 👻                       |                                 |                 |                       |
|                                |                                           | Search                          |                 |                       |
| Advanced Search                |                                           |                                 |                 |                       |
| Reset Course                   |                                           |                                 | 🗌 Reset Quest   | ion Pool              |
| Permanently Delete a           | Il Course History (NOT recomm             | nended - contact MEA)           | 🗌 Reset timer f | or assessment modules |
| (Select All)                   |                                           |                                 |                 |                       |
| < < 1 2 3 4 5                  | > >> Page size 10 ~                       | 41 items in 5 pages             |                 |                       |
|                                | Course Name                               |                                 |                 |                       |
| 🗌 192 AOC e-TNG Abnorr         | mal Operating Conditions (CPU)            | ) (PR)                          |                 |                       |
| 192 AOC KNT Abnorma            | I Operating Conditions (CPU) (            | PR)                             |                 |                       |
| 🗌 192-0101 e-TNG Chara         | acteristics and Hazards of Natu           | Iral Gas <sup>(CPU)</sup> (PR)  |                 |                       |
| 🗌 192-0101 KNT Charact         | eristics and Hazards of Natura            | l Gas <sup>(CPU)</sup> (PR)     |                 |                       |
| 🗌 192-0201 e-TNG Gas D         | etection and Alarm System Ma              | intenance <sup>(CPU)</sup> (PR) |                 |                       |
| 🗌 192-0201 KNT Gas Det         | tection and Alarm System Main             | tenance <sup>(CPU)</sup> (PR)   |                 |                       |
| 🗌 192-0202 e-TNG Isolat        | ion of a Gas Compressor Unit              | (PR)                            |                 |                       |
| 192-0202 KNT Isolation         | n of Compressor Units <sup>(PR)</sup>     |                                 |                 |                       |
| 🗌 192-0205 e-TNG Comp          | ressor Station Inspection and             | Testing <sup>(PR)</sup>         |                 |                       |
| □ 192-0301 e-TNG Opera         | ating a Gas Compressor Unit <sup>(F</sup> | PR)                             |                 |                       |
| < < 1 2 3 4 5                  | > >> Page size 10 ~                       | 41 items in 5 pages             |                 |                       |
| Submit                         |                                           |                                 |                 |                       |

NOTE: (P) indicates the course has a passed score. (CPU) indicates the course is assigned via the certificate program. Only failed courses that are (CPU) can be reset to allow retake. For (P) courses you must reset the certificate program to reset the course for early requalification. (PR) indicates the course is a prerequisite for another course. You can roll your mouse cursor over the symbols and a tooltip will provide a description of the meaning (see below).

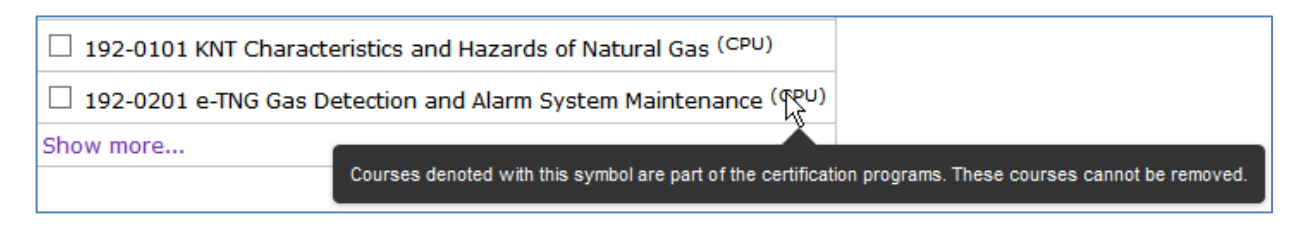

## **Modifying the Maintenance Start Date**

In the event that you would like to make a course available for a user to requalify early, you can manually change the maintenance start date of the certificate.

Resetting the certificate resets both the course and the certificate, and is useful if the user is going to retake the course immediately. Changing the maintenance date of the certificate allows the course to be reset while maintaining the certificate's current expiration date, allowing the user to take the course any time prior to expiration.

- 1. If required, select the appropriate level in the hierarchy.
- 2. In the categories bar, select **Users**, then select the desired user to open that individual's user tab.
- 3. From the **Reports** filter, select **Credits By User**.
- 4. It is recommended that you confirm the user has a current score prior to performing any resets.

| 🤊 Home page 🔱 Users × 🐉 Patrick Van Beek C ×  |                      |                       |                 |                 |                        |                        |             |
|-----------------------------------------------|----------------------|-----------------------|-----------------|-----------------|------------------------|------------------------|-------------|
| MEA Administration > MEA (MEA1)               |                      |                       |                 |                 |                        |                        | Screen Help |
| General Options                               | Courses              | Curricula             | Certificate     | s (             | Outside Credits        | Portal Manager Options | Reports 🔮   |
| Scores By Module                              | Scores Knowledge Ga  | p Durchase            | By User         | External As     | sessment Scores by U   | lser                   |             |
| Curriculum Completion By Use                  | r Sessions Course    | Enrollment            | By User         | 🗈 Online Cou    | rse Sessions By User   |                        |             |
| Certifications By User                        | Sessions ILM Learner | LILM Questi           | on Scores by Us | er 🗈 Curriculum | Online Course Sessions | By User                |             |
| Scores By Question                            | Sessions ILM Adminis | trator 🔹 🗈 Course Sco | res by User     |                 |                        |                        |             |
| Scores External Tests                         | Credits By User      | Score Sum             | mary by User    |                 |                        |                        |             |
|                                               |                      |                       |                 |                 |                        |                        |             |
| Users > Reports > Credits By User             |                      |                       |                 |                 |                        |                        |             |
|                                               |                      |                       |                 |                 |                        |                        |             |
| 14 4 1 of 1 ▷ ▷                               | <b>¤</b> , + ⊕       |                       |                 |                 |                        |                        |             |
| Credits By User: Van Beek Patrie              | ck                   |                       |                 |                 |                        |                        |             |
| Cou                                           | rse Name             |                       | Score           | Passed          | Cr                     | redits Earned          | Date Credit |
| _Accident Investigation Test course           | e                    |                       | 0%              | No              | Course Cre             | dits 0.00              | 4/25/2016   |
| _EnergyU Upgrade Training                     |                      |                       | 100%            | Yes             | Course Cre             | dits 1.00              | 5/3/2013    |
| 0403_JP 01-008 CARBON MONOXIDE TEST           |                      |                       | 100%            | Yes             | Course Cre             | dits 0.00              | 8/5/2015    |
| 192-0303 e-TNG Starting a Gas Compressor Unit |                      |                       | 100%            | Yes             | Course Cre             | dits 1.00              | 9/1/2015    |
| 192-0402 e-TNG Coating Maintena               | ance                 |                       | 100%            | Yes             | Course Cre             | dits 1.00              | 4/21/2015   |

- 5. In the categories bar, select **Certification Programs**, then select **Manage Certification Programs**.
- 6. Search for the corresponding certification number and then select it to open the certificate in its own tab.
- 7. From the Manage Users filter select Completion Management.
- 8. Search for the desired user (it should show they are *Certified*).

| 📑e page 🔱 Users × 🐉 Patrick Van Beek 🗴 🕞 Certi                                                                                             | fication Programs × Manage Certification Programs × MEA1412 c × |
|----------------------------------------------------------------------------------------------------|-----------------------------------------------------------------|
| MEA Administration > MEA (MEA1)                                                                                                    | Screen Help Pr                                                  |
| General Options                                                                                                    |                                                                 |
| View Program Users Remove Program Users Print Program Certificates                                                                         |                                                                 |
| Add Program Users Reset Program Users Completion Management                                                                                |                                                                 |
| Certification Programs > Manage Certification Programs > Manage Users > Completion Manager                                                 | nent                                                            |
| Please select a field to search in: Last Name 💌                                                                                            | Filter Program Structure None 💌                                 |
| V Search                                                                                                    |                                                                 |
| Advanced Search                                                                                                    |                                                                 |
| Van Beek, Patrick - MEA1412 Certified  Completion Date 4/21/2015, Certification maintenance starts on 2/20/2018, Expiration Date 4/21/2018 |                                                                 |

9. Select the downward arrow to the right of their name to access the completion information. Use the calendar to select a new **Maintenance Start Date**. NOTE: If you pick today's date, the course will reset immediately.

| 2/20/2010   | 1,71,7018 |
|-------------|-----------|
| 3/30/2017 📋 | 4/21/2017 |
|             |           |

10. Once the new date is entered, select **Apply**.

| Van Beek, Patrick - MEA1412 Certified, Maintenance                                 |                | Status      | Completion Date | Maintenance Start Date | Expiration Date        | $\frown$     |
|------------------------------------------------------------------------------------|----------------|-------------|-----------------|------------------------|------------------------|--------------|
| Completion Date 4/21/2015 Maintenance ends on 4/21/2017, Expiration Date 4/21/2017 | Current Status | Completed   | 4/21/2015       | 3/30/2017              | 4/21/2017              | View History |
| Earned Credits 0 of 1                                                              | New            | Completed 💌 | 4/21/2015 📋     | 3/30/2017 📋            | <mark>4/21/2017</mark> | Арру         |

# **Certificate Program Enrollment**

Selecting a certificate to enroll one or more users in version 9.1 is the same as it was in version 8. You can also reset multiple users from a specific certificate's tab.

## **Enrolling Multiple Users in a Certification Program**

- 1. If required, select the appropriate level in the hierarchy.
- 2. In the categories bar, select **Certification Programs**, then select **Manage Certification Programs**.

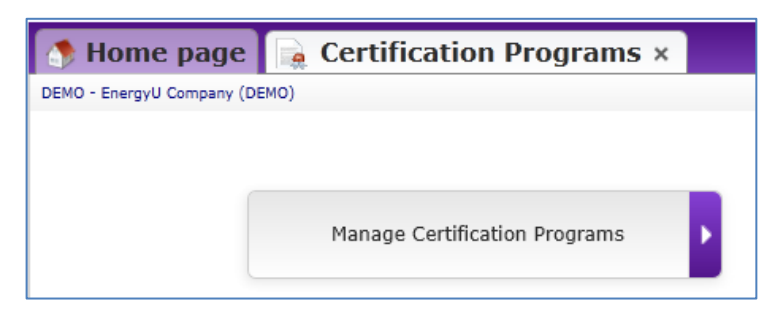

| 👌 Home pa           | age 💽 Certification Programs × Manage Certification Programs | c x |
|---------------------|--------------------------------------------------------------|-----|
| DEMO - EnergyU Com  | pany (DEMO)                                                  |     |
| Please select a fie | eld to search in: Certificate Name 🔻                         |     |
|                     | Search                                                       |     |
| Advanced Sea        | arch Search and Display Options                              |     |
| Search Resu         | ults II 4 1 2 3 4 5 ▶ ▶ Page size 10 - 279 items in 28 pages |     |
| Certificate Name    | Certificate Description                                      |     |
| MEA11               | MEA 192 - PEF192-0201.01 Gas Detection and Alarm S           |     |
| MEA110              | MEA 192 - PEF192-0401.01 Corrosion Monitoring - At           |     |
| MEA1101             | MEA 192 - PEF192-1501.01 Odorization - Mains and T           |     |
| MEA1102             | MEA 192 - PEF 192-1501.02 Odorization - Mains and            |     |
| MEA1103             | MEA 192 - PEF192-1802.01 Vault Maintenance                   |     |
| MEA1104             | MEA 192 - PEF192-1803.01 Pressure Regulating, Limi           |     |
| MEA1105             | MEA 192 - PEF192-2010.01 Service Line Replacement            |     |
| MEA1100             | MEA 102 DEE102 2010 02 Service Line Deplecement              |     |

- 3. Click on the certification that you wish to enroll the user in, and it will open in its own tab.
- 4. From the Manage Users filter, you will be able to View, Add, Remove, and Reset users, and also Print Certificates.
- 5. Select Add Program Users and then click Show All or search for a particular user.

| 🚹 ne page 🛛 🙀 Cer                          | rtification Programs                                 | × Manage Certif              | fication Programs × | <b>МЕА1138</b> с × |
|--------------------------------------------|------------------------------------------------------|------------------------------|---------------------|--------------------|
| DEMO - EnergyU Company (DEMO)              | )                                                    |                              |                     | Screen Help        |
| Manage Users 🛛 🟠                           |                                                      |                              |                     |                    |
| View Program Users                         | Remove Program Users Prin                            | t Program Certificates       |                     |                    |
| Add Program Users                          | Reset Program Users Cor                              | npletion Management          |                     |                    |
| Certification Programs > Mana              | ge Certification Programs > Mana                     | je Users > Add Program Users |                     |                    |
| Add User Certificatio                      | ons                                                  |                              |                     |                    |
| Search Users                               |                                                      |                              |                     |                    |
| A B C D E                                  | F G H I J K                                          | LMNO                         | PQRSTU              | V W X Y            |
| Show All Se                                | elect All Invert Selectio                            | n                            |                     |                    |
|                                            |                                                      |                              |                     |                    |
| Search for: Last Name                      | ✓ Beginning with:                                    |                              |                     | Search             |
| Add                                        |                                                      |                              |                     |                    |
| □ Fowler, Rickie □<br>□ Sorenstam, Anika □ | □Lehan, Jan □Palmer, Arn<br>□Tyson, Doug □Woods, Tig | old 🗌 Ploughe, Landon<br>er  |                     |                    |

Note: If a user's name does not show as expected, the user is either not at the currently selected level in the hierarchy, or the user is already enrolled in the certification program.

6. Check the box next to the desired name(s) and click the **Add** button.

# **Enrolling Select User in Multiple Certification Programs**

You can also enroll users in certification programs from the individual's user tab.

- 1. If required, select the appropriate level in the hierarchy.
- 2. In the categories bar, select **Users**, then select the desired user to open that individual's user tab.
- 3. From the **Certificates** filter, select **Manage Certifications**.

| 👩 Home page [ 🥸                                  | Users × 🔯 Anika S                                     | orenstam   | сx          |                   |             | 1    |  |
|--------------------------------------------------|-------------------------------------------------------|------------|-------------|-------------------|-------------|------|--|
| DEMO - EnergyU Company (DEMO)                    |                                                       |            |             |                   | Screen Help | Prin |  |
| General Options                                  | Courses                                               | Curricula  |             | Certificates 🔒    | Reports     |      |  |
| View Achieved Certificates<br>Grant Certificates | Reset Certification Programs<br>Manage Certifications |            |             |                   |             |      |  |
| Users > Certificates > Manage Ce                 | Users > Certificates > Manage Certifications          |            |             |                   |             |      |  |
| Certificate Name                                 | art With                                              |            | Certificate | Name • Start With |             |      |  |
| Search                                           |                                                       |            | Search      |                   |             |      |  |
| Select All Invert Selection                      |                                                       |            | Select All  | Invert Selection  |             |      |  |
| Certification Name                               | Code                                                  |            | Certi       | ification Name    |             |      |  |
| MEA1109                                          | MEA 192 - PEF192-2301.01                              | Uprating 📤 | MEA1        | 1                 |             | 4    |  |
| MEA1110                                          | MEA 192 - PEF192-2302.01                              | Uprating   | MEA1        | 110               |             |      |  |
| MFA1111                                          | MFA 192 - PFF192-2401.01                              | Weldina:   | MFA1        | 101               |             |      |  |

- 4. Check the box next to available certifications on the left and then click the **Assign** button. The user will be enrolled in the certification program(s) and thus be provided the corresponding courses.
- 5. Check the box next to assigned certifications on the right and then click the **Remove** button to unenroll the user. *NOTE: Un-enrolling from the certification will not remove the course(s) – you will need to also remove the course(s) from the user.*

# **Distribution Groups**

## **Understanding Distribution Groups**

Distribution groups enable distribution of different types of content (courses, certification programs, curricula, etc.) to a select group of users according to a predefined set of rules. For example, a distribution rule titled SDSC-WELDER1 could be used to distribute standard certificates, courses, and company resources to specific individuals by simply entering the distribution group name in the appropriate field in the select users' profile.

MEA Support Staff can work with your company's EnergyU administrator to set up distribution groups. Before setting up a distribution group in EnergyU, the distribution group requirements must be predefined, as in the example spreadsheet below.

| Distribution Group Name: SDSC-WELDER1                                                                                                    |                                                                                                    |                              |  |  |  |  |  |
|----------------------------------------------------------------------------------------------------|----------------------------------------------------------------------------------------------------|------------------------------|--|--|--|--|--|
| Courses                                                                                                    | Certificates                                                                                                    | Company Resources            |  |  |  |  |  |
| 192-2401 e-TNG Welding<br>192-2401 KNT Welding<br>192-2402 e-TNG Visual Inspection of Welds<br>192-2402 KNT Visual Inspection of Welds<br>192-2403 e-TNG Nondestructive Testing of Welds<br>192-2403 KNT Nondestructive Testing of Welds<br>OS-0101 e-TNG Introduction to OSHA Standards<br>OS-0101 KNT Introduction to OSHA Standards | MEA1190, MEA1191,<br>MEA1111, MEA1112,<br>MEA1113, MEA1479,<br>MEA1480, MEA1481,<br>MEA1189, MEA1664,<br>MEA1665 | SDSC Welding Standards (PDF) |  |  |  |  |  |

Administrators can change the **Search and Display Options** on the **Users** tab to include the **Custom 4** field in the display, which will show assigned distribution group information for each user.

| Search in: | Last Name 🔹 | •                  |          |          |            |        |                    |       |
|------------|-------------|--------------------|----------|----------|------------|--------|--------------------|-------|
|            |             |                    |          |          | Sear       | rch    |                    |       |
| Advance    | d Search    |                    |          |          |            | Searc  | ch and Display Opt | tions |
| Course P   | · li        |                    |          |          |            |        |                    |       |
| Search F   | Results     |                    | <u>I</u> |          | Page size  | 10 -   | 5 items in 1 page  | es    |
| Last Name  | First Name  | Date Registered    |          | Custom 4 |            | Active | Remove             |       |
| Fowler     | Rickie      | 12/12/2014 6:36:0  | 9 PM     | SDSC-WE  | LDER1      | þ      | 1                  |       |
| Garcia     | Sergio      | 12/12/2014 6:36:   | 0 PM     | DEMOEN   | ERGYU-Golf | fer 🔽  | 0                  |       |
| Mickelson  | Phil        | 12/12/2014 6:35:4  | 7 PM     |          |            |        | 0                  |       |
| Sorenstam  | Anika       | 5/6/2015 3:03:17 F | PM       | SDSC-WE  | LDER1      |        | 2                  |       |
| Woods      | Tiger       | 12/12/2014 6:32:4  | 3 PM     |          |            | V      | 0                  |       |

If you use distribution groups, you will be able to view the distribution groups set up for your company. From the **Users** tab click the **Manage Distribution Grou**ps option button at the right.

| 👌 Hom         | e page            | 🕺 Users        | с×           |                       |                  |                        |                                            |
|---------------|-------------------|----------------|--------------|-----------------------|------------------|------------------------|--------------------------------------------|
| DEMO - Energy | U Company (DEM    | 0)             |              |                       |                  |                        | Screen Help Print                          |
| All Users     | System<br>adminis | strators       | r Managers   |                       |                  |                        | Add a New User                             |
| Please selec  | t a field to sea  | rch in: Last N | lame 🔻       | Sea                   | rch              |                        | Add Existing Users to the<br>Current Level |
| Advance       | ed Search         |                |              |                       | Searc            | ch and Display Options | Remove Users                               |
| Search        | Results           |                |              |                       | Page size 10 - 1 | 0 items in 1 pages     | Reset User Training Data                   |
| Last Name     | First Name        | Employee ID    | Active       | Date Registered       | Custom Field 4   | Remove                 | Manage Distribution Groups                 |
| Fowler        | Rickie            | 54990          |              | 12/12/2014 6:36:09 PM | SDSC-WELDER1     | 3                      |                                            |
| Garcia        | Sergio            | 79854          | $\checkmark$ | 12/12/2014 6:36:40 PM | DEMOENERGYU-Go   | olfer 🧕                |                                            |

You will then be able to view your distribution group names and descriptions, and activate or deactivate the group.